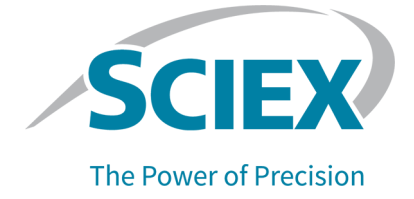

# **NanoSpray Ion Source**

## **Operator Guide**

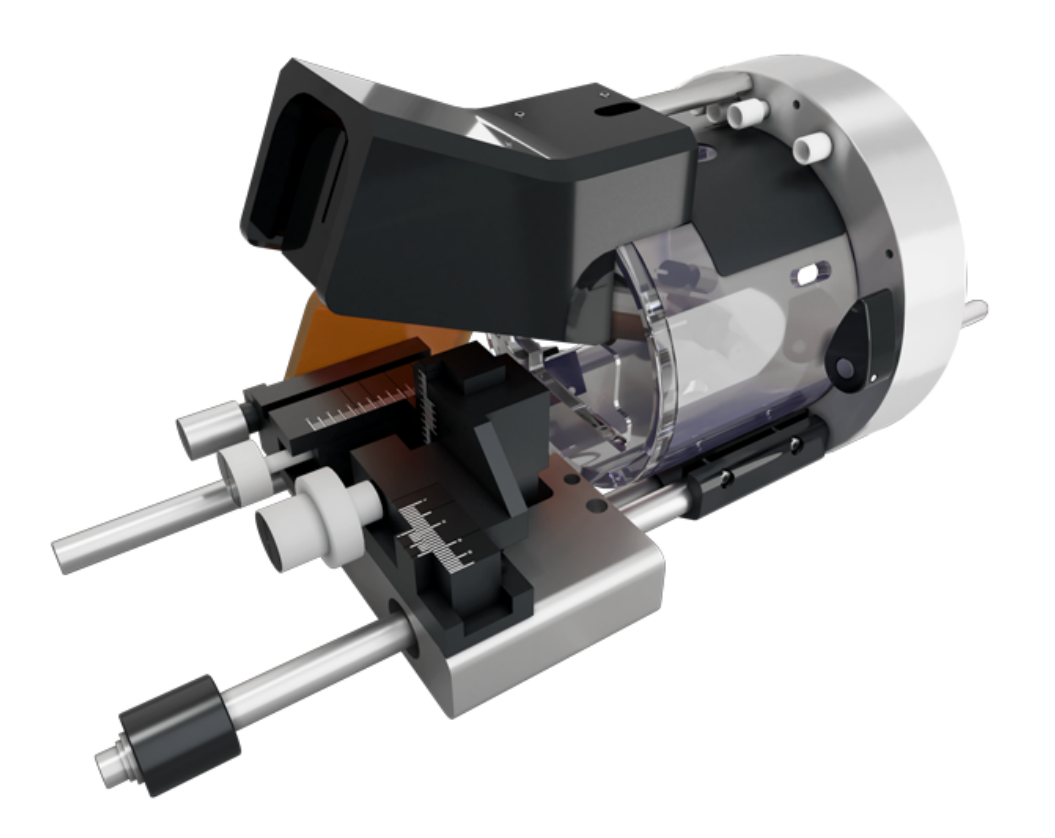

This document is provided to customers who have purchased SCIEX equipment to use in the operation of such SCIEX equipment. This document is copyright protected and any reproduction of this document or any part of this document is strictly prohibited, except as SCIEX may authorize in writing.

Software that may be described in this document is furnished under a license agreement. It is against the law to copy, modify, or distribute the software on any medium, except as specifically allowed in the license agreement. Furthermore, the license agreement may prohibit the software from being disassembled, reverse engineered, or decompiled for any purpose. Warranties are as stated therein.

Portions of this document may make reference to other manufacturers and/or their products, which may contain parts whose names are registered as trademarks and/or function as trademarks of their respective owners. Any such use is intended only to designate those manufacturers' products as supplied by SCIEX for incorporation into its equipment and does not imply any right and/or license to use or permit others to use such manufacturers' and/or their product names as trademarks.

SCIEX warranties are limited to those express warranties provided at the time of sale or license of its products and are the sole and exclusive representations, warranties, and obligations of SCIEX. SCIEX makes no other warranty of any kind whatsoever, expressed or implied, including without limitation, warranties of merchantability or fitness for a particular purpose, whether arising from a statute or otherwise in law or from a course of dealing or usage of trade, all of which are expressly disclaimed, and assumes no responsibility or contingent liability, including indirect or consequential damages, for any use by the purchaser or for any adverse circumstances arising therefrom. (GEN-IDV-09-10816-D)

For Research Use Only. Not for use in Diagnostic Procedures.

Trademarks and/or registered trademarks mentioned herein, including associated logos, are the property of AB Sciex Pte. Ltd., or their respective owners, in the United States and/or certain other countries (see sciex.com/trademarks).

AB Sciex<sup>™</sup> is being used under license.

© 2022 DH Tech. Dev. Pte. Ltd.

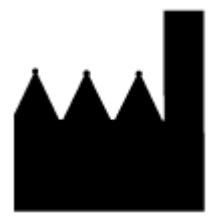

AB Sciex Pte. Ltd. Blk33, #04-06 Marsiling Industrial Estate Road 3 Woodlands Central Industrial Estate, Singapore 739256

# Contents

| 1 Operational Precautions and Limitations                                               | 5  |
|-----------------------------------------------------------------------------------------|----|
| Operational Precautions and Hazards                                                     | 5  |
| Chemical Precautions                                                                    | 6  |
| System Safe Fluids                                                                      | 7  |
| Laboratory Conditions                                                                   | 8  |
| Safe Environmental Conditions                                                           | 8  |
| Performance Specifications                                                              | 8  |
| Equipment Use and Modification                                                          | 8  |
| 2 Ion Source Overview                                                                   | 9  |
| 3 Ion Source Components                                                                 | 10 |
| Ion Source Bracket                                                                      | 11 |
| X-Y-Z Positioning Unit                                                                  | 12 |
| Positioning Rails                                                                       | 14 |
| Interface Components for the NanoSpray Ion Source                                       | 14 |
| OptiFlow Interface Components                                                           | 15 |
| Requirements                                                                            | 17 |
| Gases                                                                                   | 17 |
| Solvents                                                                                | 17 |
| 4 Ion Source Maintenance                                                                | 18 |
| Remove the Ion Source                                                                   | 19 |
| Install the Ion Source                                                                  | 20 |
| Change Ion Sources                                                                      | 20 |
| Change to a Different Ion Source (Interface Components for the OptiFlow Turbo V Ion     |    |
| Source)                                                                                 | 21 |
| Change to the NanoSpray Ion Source (Interface Components for the OptiFlow               |    |
| Turbo V Ion Source)                                                                     | 21 |
| Change to a Different Ion Source (Interface Components for the NanoSpray Ion<br>Source) | 22 |
| Change to the NanoSpray Ion Source (Interface Components for the NanoSpray Ion          |    |
| Source)                                                                                 | 22 |
| Change the Interface Components                                                         | 23 |
| Install the Interface Components for the OptiFlow Turbo V Ion Source.                   | 23 |
| Remove the Interface Components                                                         | 25 |
| ·                                                                                       |    |

#### Contents

| Install the Interface Components                                                                                                    |                                                                                              |
|----------------------------------------------------------------------------------------------------|----------------------------------------------------------------------------------------------|
| Bake the Interface                                                                                                    |                                                                                              |
| Clean the Ion Source                                                                                                    |                                                                                              |
| Clean the Nano Cell Heater Assembly                                                                                                    |                                                                                              |
| Required Materials                                                                                                    |                                                                                              |
| Tools and Supplies Available from the Manufacturer                                                                                                    |                                                                                              |
| Clean the Assembly                                                                                                    |                                                                                              |
| 5 Troubleshooting                                                                                                    |                                                                                              |
| Mass Spectrometer Troubleshooting Tips                                                                                                    |                                                                                              |
| NanoSpray III Ion Source Troubleshooting Tips                                                                                                    |                                                                                              |
| Acquisition Troubleshooting Tips                                                                                                    |                                                                                              |
| A Principles of Operation                                                                                                    |                                                                                              |
|                                                                                                    |                                                                                              |
| B lips for Working with the Ion Source                                                                                                    |                                                                                              |
| Factors Affecting Optimization                                                                                                    | <b>41</b><br>41                                                                              |
| B Tips for Working with the Ion Source<br>Factors Affecting Optimization<br>NanoSpray III Head Position                                                                                                    | <b>41</b><br>                                                                                |
| B Tips for Working with the Ion Source<br>Factors Affecting Optimization<br>NanoSpray III Head Position<br>Flow Rate for the Gas for the Curtain Gas Interface                                                                                                 | 41<br>41<br>41<br>41                                                                         |
| B Tips for Working with the Ion Source<br>Factors Affecting Optimization<br>NanoSpray III Head Position<br>Flow Rate for the Gas for the Curtain Gas Interface<br>Heater Temperature                                                                           | 41<br>41<br>41<br>41<br>41<br>41                                                             |
| <ul> <li>B Tips for Working with the Ion Source</li> <li>Factors Affecting Optimization</li> <li>NanoSpray III Head Position</li> <li>Flow Rate for the Gas for the Curtain Gas Interface</li> <li>Heater Temperature</li> <li>C Glossary of Symbols</li></ul> | 41<br>41<br>41<br>41<br>41<br>41<br>41<br>41                                                 |
| <ul> <li>B Tips for Working with the Ion Source</li></ul>                                                                                                    | 41<br>41<br>41<br>41<br>41<br>41<br>41<br>43<br>43                                           |
| <ul> <li>B Tips for Working with the Ion Source</li></ul>                                                                                                    | 41<br>41<br>41<br>41<br>41<br>41<br>41<br>41<br>41<br>41<br>41<br>41<br>43<br>43<br>49<br>49 |
| <ul> <li>B Tips for Working with the Ion Source</li></ul>                                                                                                    | 41<br>41<br>41<br>41<br>41<br>41<br>41<br>41<br>42<br>43<br>43<br>49<br>49                   |
| <ul> <li>B Tips for Working with the Ion Source</li></ul>                                                                                                    | 41<br>41<br>41<br>41<br>41<br>41<br>41<br>41<br>42<br>43<br>43<br>49<br>49<br>49<br>49       |
| <ul> <li>B Tips for Working with the Ion Source</li></ul>                                                                                                    | 41<br>41<br>41<br>41<br>41<br>41<br>41<br>41<br>41<br>41<br>41<br>41<br>41<br>4              |

# Operational Precautions and Limitations 1

Note: Before operating the system, carefully read all of the sections of this guide.

This section contains general safety-related information. It also describes potential hazards and associated warnings for the system and the precautions that should be taken to minimize the hazards.

For information about the symbols and conventions used in the laboratory environment, on the system, and in this documentation, refer to the section: Glossary of Symbols.

# **Operational Precautions and Hazards**

For regulatory and safety information for the mass spectrometer, refer to the document: *System User Guide*.

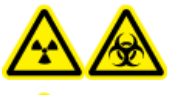

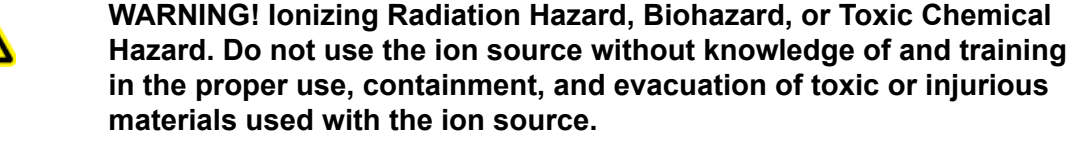

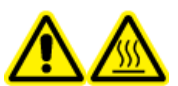

WARNING! Hot Surface Hazard. Let the NanoSpray ion source cool for at least 60 minutes before starting any maintenance procedures. Some surfaces of the ion source and vacuum interface become hot during operation.

WARNING! Toxic Chemical Hazard. Wear personal protective equipment, including a laboratory coat, gloves, and safety glasses, to avoid skin or eye exposure.

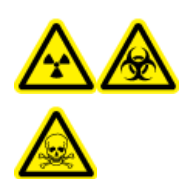

WARNING! Ionizing Radiation Hazard, Biohazard, or Toxic Chemical Hazard. In the event of a chemical spill, review product Safety Data Sheets for specific instructions. Use appropriate personal protective equipment and absorbent wipes to contain the spill and dispose of it following local regulations.

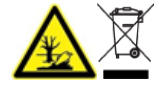

WARNING! Environmental Hazard. Do not dispose of system components in municipal waste. Follow local regulations when disposing of components.

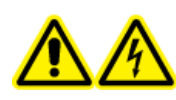

WARNING! Electrical Shock Hazard. Avoid contact with the high voltages applied to the ion source during operation. Put the system in Standby state before adjusting the sample tubing or other equipment near the ion source.

## **Chemical Precautions**

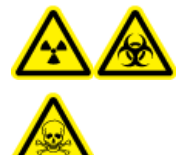

WARNING! Ionizing Radiation Hazard, Biohazard, or Toxic Chemical Hazard. Determine whether decontamination is required before cleaning or maintenance. If radioactive materials, biological agents, or toxic chemicals have been used with the system, then the customer must decontaminate the system before cleaning or maintenance.

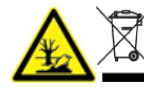

WARNING! Environmental Hazard. Do not dispose of system components in municipal waste. Follow local regulations when disposing of components.

- Determine which chemicals have been used in the system prior to service and regular maintenance. For the health and safety precautions that must be followed for a chemical, refer to the document: *Safety Data Sheet*. For storage information, refer to the document: *Certificate of Analysis*. To find a SCIEX *Safety Data Sheet* or *Certificate of Analysis*, go to sciex.com/tech-regulatory.
- Always wear assigned personal protective equipment, including powder-free gloves, safety glasses, and a laboratory coat.

Note: Nitrile or neoprene gloves are recommended.

- Work in a well-ventilated area or fume hood.
- Avoid ignition sources when working with flammable materials, such as isopropanol, methanol, and other flammable solvents.
- Take care in the use and disposal of any chemicals. There is a potential risk of personal injury if proper procedures for handling and disposal of chemicals are not followed.
- Avoid skin contact with chemicals during cleaning, and wash hands after use.
- Collect all spent liquids and dispose of them as hazardous waste.
- Comply with all of the local regulations for the storage, handling, and disposal of biohazardous, toxic, and radioactive materials.

## System Safe Fluids

The following fluids can safely be used with the system.

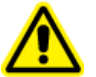

**CAUTION:** Potential System Damage. Do not use any other fluid until confirmation is received from SCIEX that it does not present a hazard. This is not an exhaustive list.

#### Organic Solvents

- Acetonitrile; up to 100%
- Methanol; up to 100%
- Isopropanol; up to 100%
- DDI water water; up to 100%
- Tetrahydrofuran; up to 100%
- Toluene and other aromatic solvents; up to 100%
- Hexanes; up to 100%
- Buffers
  - Ammonium acetate; less than 100 mM
  - Ammonium formate; less than 100 mM
  - Phosphate; less than 1%
- Acids and Bases
  - Formic acid; less than 1%
  - Acetic acid; less than 1%
  - Trifluoroacetic acid (TFA); less than 1%
  - Heptafluorobutyric acid (HFBA); less than 1%
  - Ammonia/ammonium hydroxide; less than 1%
  - Phosphoric acid; less than 1%
  - Trimethylamine; less than 1%
  - Triethylamine; less than 1%

# **Laboratory Conditions**

## Safe Environmental Conditions

The system is designed to operate safely under these conditions:

- Indoors
- Altitude: Up to 2,000 m (6,560 ft) above sea level
- Mains supply voltage fluctuations: ± 10% of the nominal voltage
- Transient overvoltages: Up to the levels of Overvoltage Category II
- · Temporary overvoltages on the mains supply
- Pollution Degree 2

## **Performance Specifications**

The system is designed to meet specifications under these conditions:

- An ambient temperature of 15 °C to 30 °C (59 °F to 86 °F)
- · Relative humidity from 20% to 80%, non-condensing

# **Equipment Use and Modification**

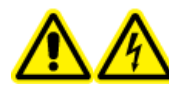

WARNING! Electrical Shock Hazard. Do not remove the covers. Removing the covers might cause injury or malfunctioning of the system. The covers need not be removed for routine maintenance, inspection, or adjustment. Contact a SCIEX Field Service Employee (FSE) for repairs that require the covers to be removed.

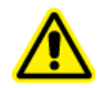

WARNING! Personal Injury Hazard. Use SCIEX-recommended parts only. Use of parts not recommended by SCIEX or use of parts for any purpose other than their intended purpose can put the user at risk of harm or negatively impact system performance. Electrospray ionization (ESI) is a soft ionization technique for mass spectrometry. Nano-flow ESI is particularly useful when small amounts of valuable sample are available, or when high sensitivity is required.

The NanoSpray ion source is ideally suited for the analysis of polar, thermally labile compounds by mass spectrometry. It is an atmospheric pressure ionization (API) source that provides high ionization efficiency for the transfer of analytes into gas phase ions.

The ion source is intended for continuous sample throughput. It is used in combination with a capillary electrophoresis (CE) separation system with a cartridge containing a capillary that connects directly to the ion source. The ion source has an X-Y-Z positioning unit that can be used to position the capillary tip relative to the curtain plate.

For information on how to optimize the ion source as well as information on supported mass spectrometers, refer to the documentation that comes with the CESI 8000 Plus system.

Refer to the section: Principles of Operation.

# **Ion Source Components**

Figure 3-1 Ion Source Components

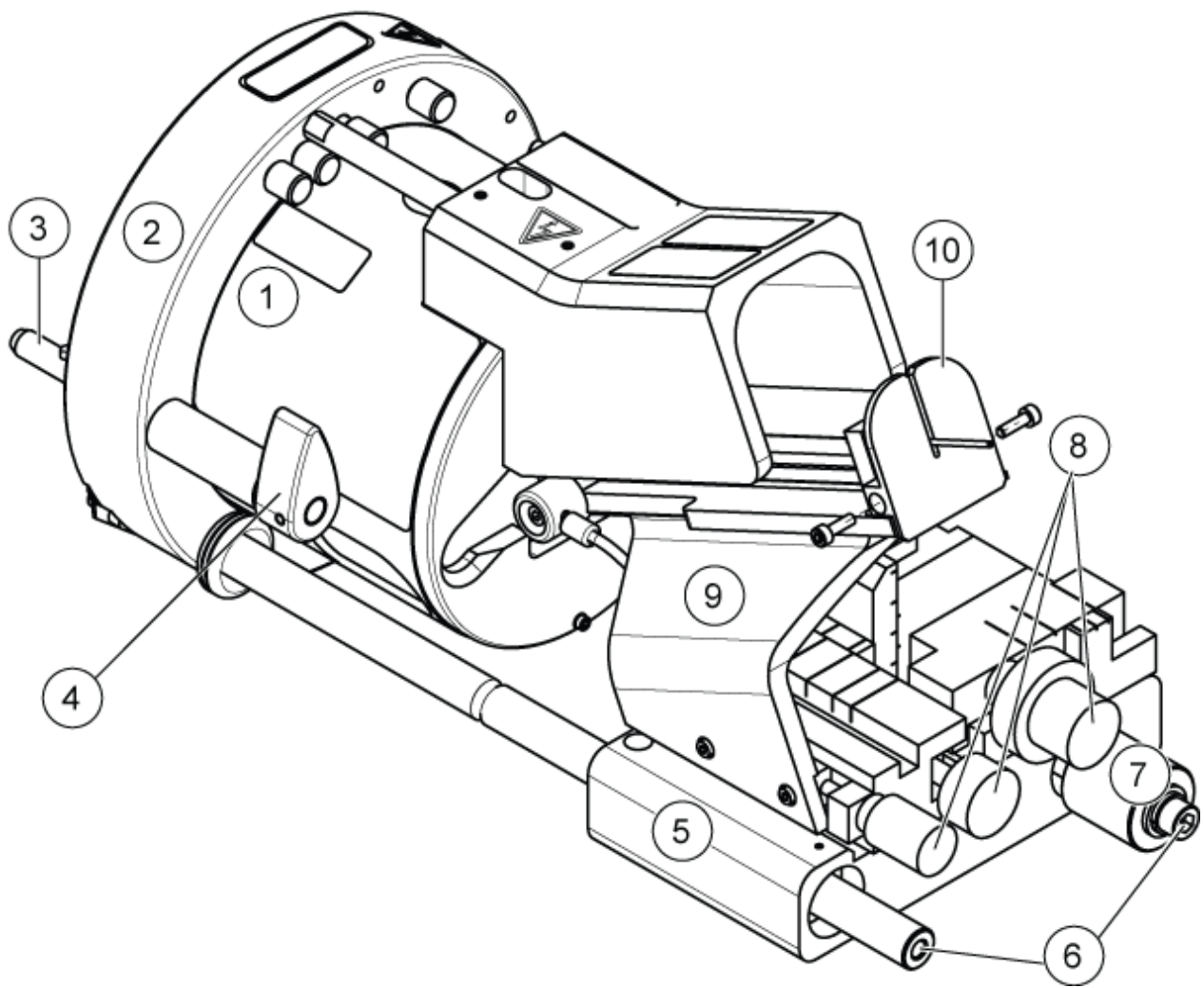

| ltem | Description          |
|------|----------------------|
| 1    | Cover                |
| 2    | Ion source interface |
| 3    | Release pin          |

Operator Guide RUO-IDV-05-14166-A

| ltem | Description                          |
|------|--------------------------------------|
| 4    | Release latch                        |
| 5    | X-Y-Z positioning unit               |
| 6    | Positioning rails                    |
| 7    | Sleeve                               |
| 8    | X-Y-Z adjustment knobs (micrometers) |
| 9    | Bracket                              |
| 10   | Protective end cap                   |

# Ion Source Bracket

The bracket holds the CESI adapter. The following figure shows the bracket for the NanoSpray III ion source. A CESI adapter is required to hold the ESI spray assembly. For more information on how to install the CESI adapter, refer to documentation that comes with the CESI 8000 Plus system.

### Figure 3-2 Ion Source and CESI Adapter

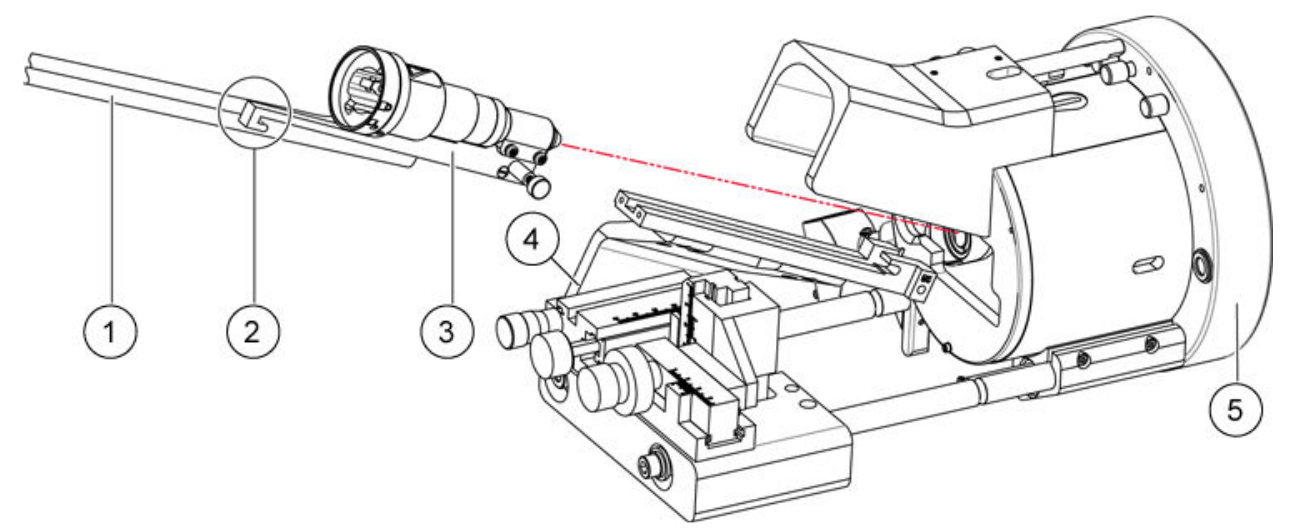

| ltem | Description               |
|------|---------------------------|
| 1    | High voltage output cable |
| 2    | Hook                      |
| 3    | Adapter                   |

| Item | Description              |
|------|--------------------------|
| 4    | Bracket                  |
| 5    | NanoSpray III ion source |

# **X-Y-Z Positioning Unit**

After the X-Y-Z positioning unit, shown in the following figure, is in place against the ion source interface, the position of the capillary tip can be adjusted with the X-Y-Z axis adjustment knobs.

**Note:** The movement of the X-Y-Z positioning unit is limited by the cover. The unit cannot be moved to positions at the limits of the micrometer range.

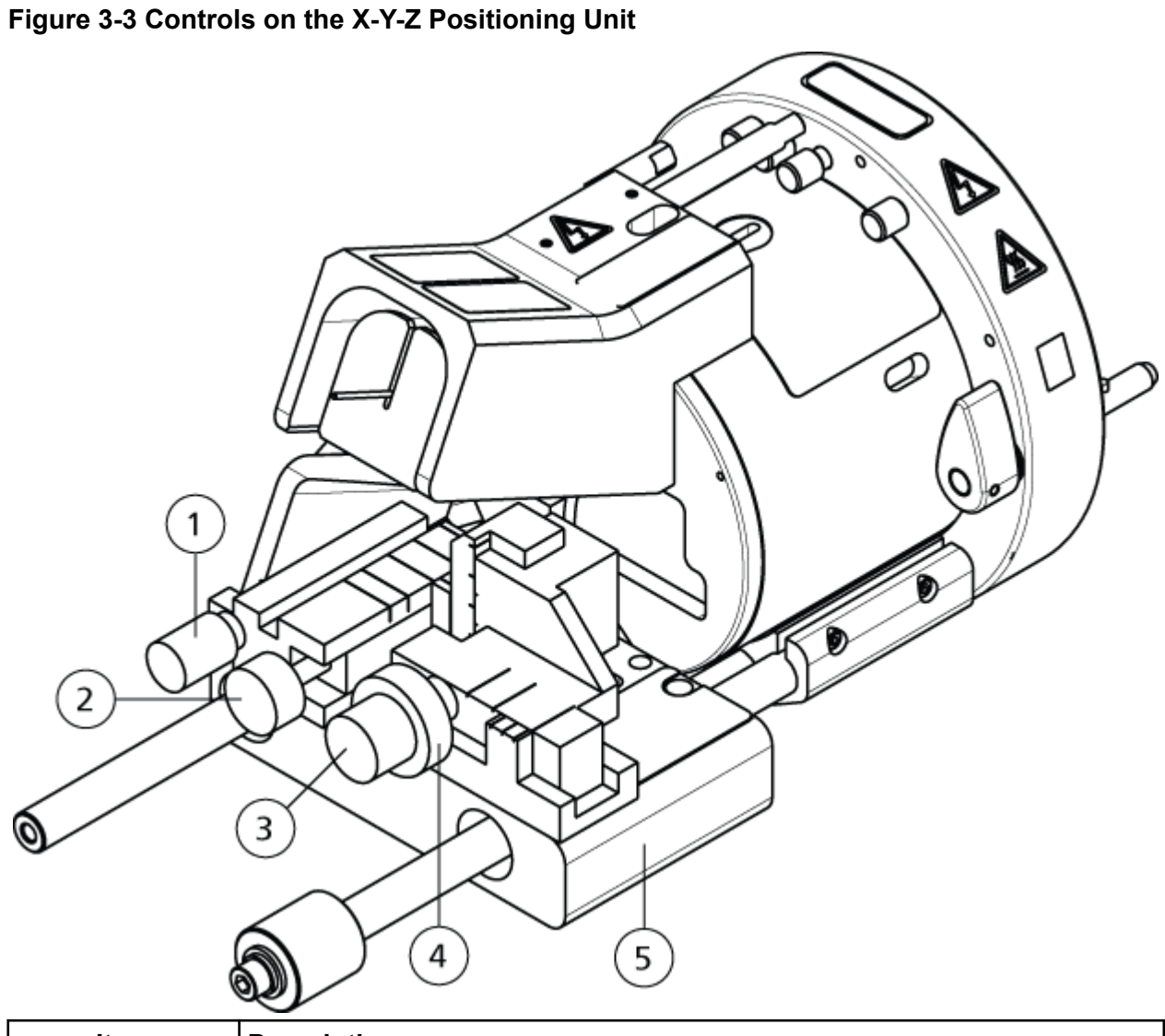

| ltem | Description                                                       |
|------|-------------------------------------------------------------------|
| 1    | Fine Z-axis adjustment knob (movement toward the curtain plate)   |
| 2    | Coarse Z-axis adjustment knob (movement toward the curtain plate) |
| 3    | Y-axis adjustment knob (vertical movement)                        |
| 4    | X-axis adjustment knob (horizontal movement)                      |
| 5    | X-Y-Z positioning unit                                            |

# **Positioning Rails**

The ion source has two rails that support the X-Y-Z positioning unit. Move the X-Y-Z positioning unit along these rails into and out of the operating position. Moving the X-Y-Z positioning unit away from the ion source interface disconnects the high-voltage supply from the ion source head and allows the ion source head to be removed. The high-voltage power supply to the ion source head is disconnected until the X-Y-Z positioning unit is pushed completely into its operating position.

# Interface Components for the NanoSpray Ion Source

The ion source housing connects to the interface components for the NanoSpray ion source. Refer to the figure: Figure 3-4. The interface components consist of the orifice plate and the curtain plate.

**Note:** The interface components for the NanoSpray ion source for the different mass spectrometers might be physically interchangeable, but they have different aperture sizes. Be sure to install the correct interface for the mass spectrometer. The interface for the NanoSpray ion source is not applicable to the TripleTOF 6600+ system.

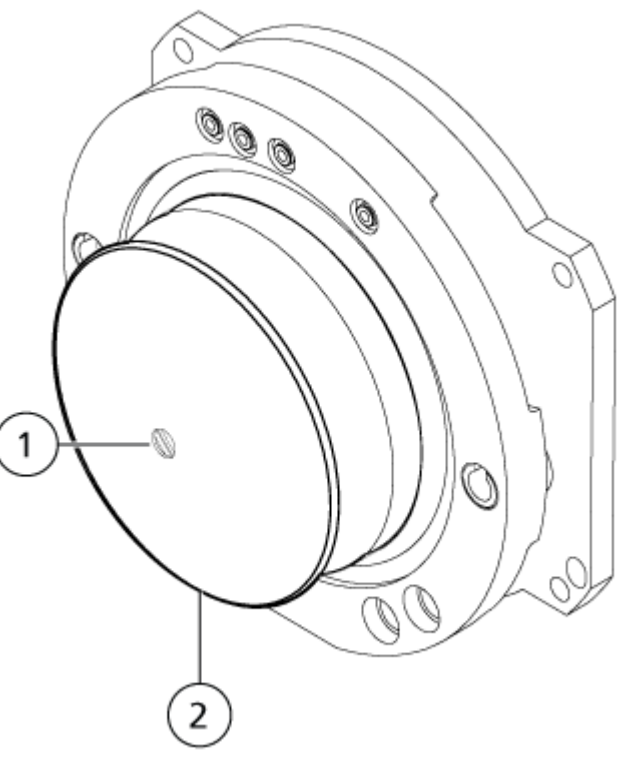

#### Figure 3-4 Interface Components for the NanoSpray Ion Source

| Item | Description            |
|------|------------------------|
| 1    | Curtain plate aperture |
| 2    | Curtain plate          |

## **OptiFlow Interface Components**

The ion source housing connects to the OptiFlow interface components. Refer to the figure: Figure 3-5. The OptiFlow interface components consist of the nano cell heater assembly and nano cell curtain plate.

**Note:** The OptiFlow interface components are applicable only to a TripleTOF 6600 system upgraded with the OptiFlow interface or the TripleTOF 6600+ system.

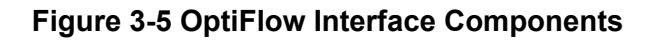

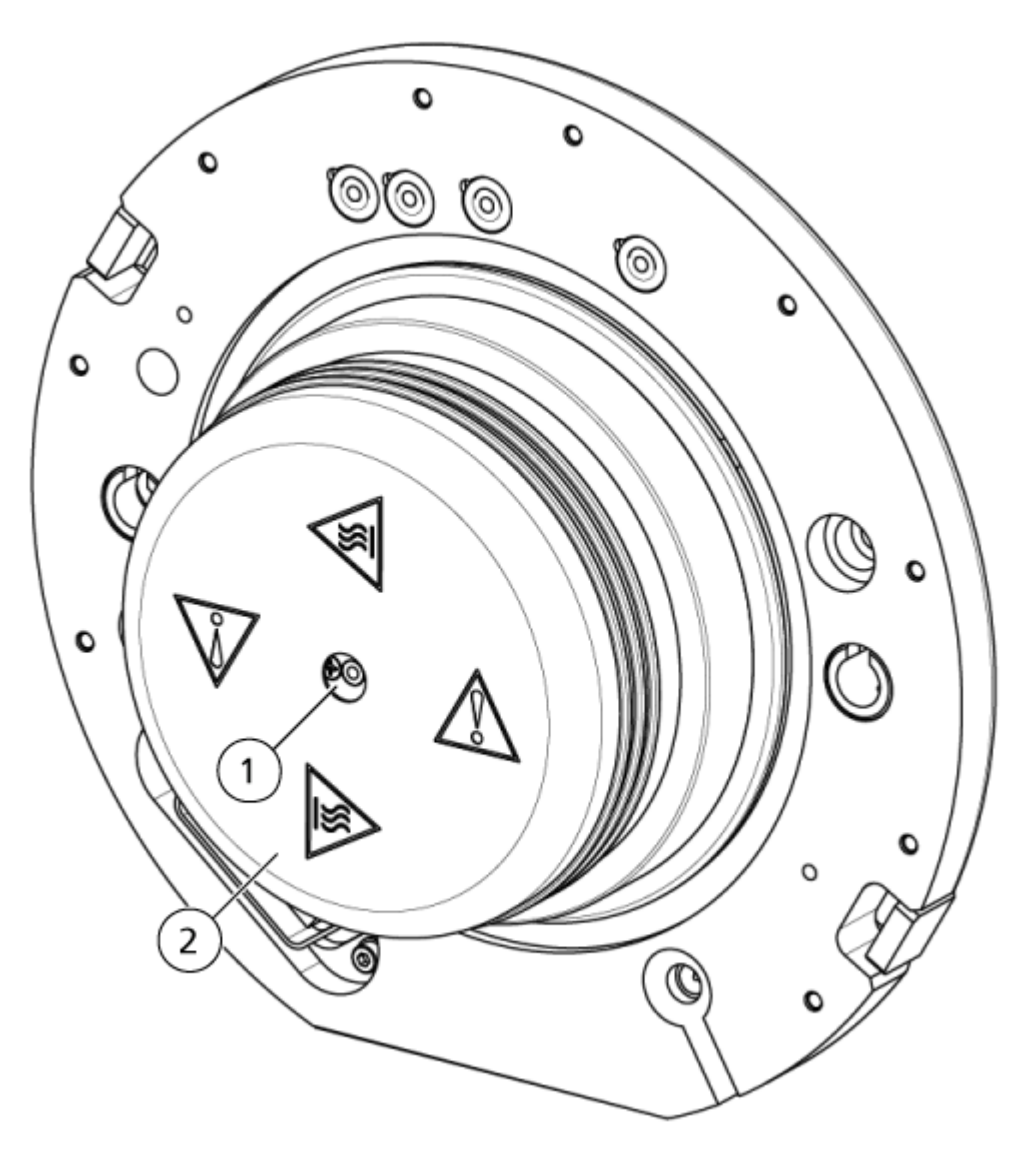

| ltem | Description               |
|------|---------------------------|
| 1    | Nano cell heater assembly |
| 2    | Nano cell curtain plate   |

# Requirements

## Gases

CAUTION: Potential System Damage. Do not supply nitrogen gas for Gas 1.

CAUTION: Potential System Damage. Do not supply house air for Gas 1.

**Tip!** Typical zero air specifications are: hydrocarbon content of less than 0.1 ppm and particle size of less than 0.01 microns.

## Solvents

For best results, use high purity solvents for nano-flow experiments. Low quality solvents might result in high background, contaminant peaks, or blocked parts in the CE systems. Refer to the section: System Safe Fluids.

# **Ion Source Maintenance**

The following warnings apply to all of the maintenance procedures in this section.

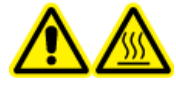

WARNING! Hot Surface Hazard. Let the NanoSpray ion source cool for at least 60 minutes before starting any maintenance procedures. Some surfaces of the ion source and vacuum interface become hot during operation.

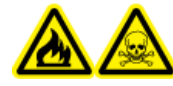

WARNING! Fire and Toxic Chemical Hazard. Keep flammable liquids away from flame and sparks and use them only in vented chemical fume hoods or safety cabinets.

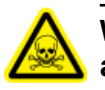

WARNING! Toxic Chemical Hazard. Wear personal protective equipment, including a laboratory coat, gloves, and safety glasses, to avoid skin or eye exposure.

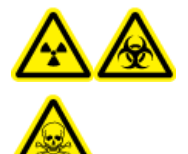

WARNING! Ionizing Radiation Hazard, Biohazard, or Toxic Chemical Hazard. In the event of a chemical spill, review product Safety Data Sheets for specific instructions. Use appropriate personal protective equipment and absorbent wipes to contain the spill and dispose of it following local regulations.

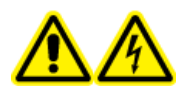

WARNING! Electrical Shock Hazard. Avoid contact with the high voltages applied to the ion source during operation. Put the system in Standby state before adjusting the sample tubing or other equipment near the ion source.

#### CAUTION: Potential System Damage. Do not lift or carry the ion source with one hand.

This section contains general maintenance procedures for the ion source. To determine how often to clean or perform maintenance on the ion source, consider the following:

- Compounds tested
- · Cleanliness of the samples and sample preparation techniques
- Amount of time an idle probe contains a sample
- Overall system run time

These factors can cause changes in ion source performance, indicating that maintenance is required.

Make sure that the installed ion source is fully sealed to the mass spectrometer with no evidence of gas leaks. Regularly inspect the ion source and its fittings for leaks. Clean the ion source components regularly to keep the ion source in good working condition.

CAUTION: Potential System Damage. Use only the recommended cleaning methods and materials to avoid damaging the equipment.

#### **Required Materials**

- 1/4 inch open-ended wrench
- Flat-bladed screwdriver
- Methanol
- Deionized water
- Safety glasses
- Breathing mask and filter
- Powder-free gloves, nitrile or neoprene recommended
- Lab coat

## **Remove the Ion Source**

**Tip!** Before removing the source, note how the cables are routed, so that they can be routed the same way when the ion source is installed.

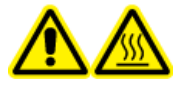

WARNING! Hot Surface Hazard. Let the NanoSpray ion source cool for at least 60 minutes before starting any maintenance procedures. Some surfaces of the ion source and vacuum interface become hot during operation.

The ion source can be removed quickly and easily, without tools. Always remove the ion source from the mass spectrometer before performing any maintenance on the ion source.

- 1. Stop any ongoing scans.
- 2. Shut down the sample stream.
- 3. Pull the X-Y-Z positioning unit as far back from the ion source interface as possible, until it is stopped by the sleeve, to make sure that the supply of high-voltage power to the ion source head is disabled.
- 4. Deactivate the hardware profile.

- 5. Close the Analyst/Analyst TF software.
- 6. Let the ion source cool for 60 minutes.
- 7. Disconnect the sample tubing from the ion source.
- 8. Turn the two source latches upward to release the ion source.
- 9. Pull the ion source gently away from the vacuum interface.
- 10. Put the ion source on a clean, secure surface.

## Install the Ion Source

- 1. Align the ion source with the mass spectrometer. Make sure that the ion source latches are in their unlocked positions, that is, the 12 o'clock position, and that they are aligned with the sockets on the mass spectrometer.
- 2. Push the ion source towards the vacuum interface and then turn the ion source latches towards the 6:00 o'clock position until they stop. Do not force the latches after they become tight. Make sure that no gap is visible between the ion source housing and the ion source interface.

## **Change Ion Sources**

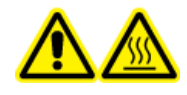

WARNING! Hot Surface Hazard. Let the NanoSpray ion source cool for at least 60 minutes before starting any maintenance procedures. Some surfaces of the ion source and vacuum interface become hot during operation.

The procedure for changing from a NanoSpray ion source to a Turbo V, IonDrive Turbo V, or DuoSpray ion source varies depending on whether the OptiFlow interface components are installed on the mass spectrometer.

• If they are installed, then the nano cell heater assembly and curtain plate must be removed, and the standard curtain plate installed. Refer to the section: Change to a Different Ion Source (Interface Components for the OptiFlow Turbo V Ion Source).

**Note:** Because the orifice plate does not need to be changed, the system need not be shut down and vented.

• If they are not installed, then the NanoSpray interface components must be removed, and the standard interface components installed. Refer to the section: Change to a Different Ion Source (Interface Components for the NanoSpray Ion Source).

The procedure for changing from a different ion source to the NanoSpray ion source also varies depending on whether the OptiFlow components are installed.

• If they are installed, then the standard curtain plate must be removed and the nano cell heater assembly and curtain plate must be installed. Refer to the section: Change to the NanoSpray Ion Source (Interface Components for the OptiFlow Turbo V Ion Source).

**Note:** Because the orifice plate does not need to be changed, the system need not be shut down and vented.

• If they are not installed, then the standard interface components must be removed, and the NanoSpray interface components installed. Refer to the section: Change to the NanoSpray Ion Source (Interface Components for the NanoSpray Ion Source).

# Change to a Different Ion Source (Interface Components for the OptiFlow Turbo V Ion Source)

Follow these steps to change from a NanoSpray ion source to a Turbo V, IonDrive Turbo V, or DuoSpray ion source when the interface components for the OptiFlow Turbo V ion source are used.

- 1. Remove the NanoSpray ion source. Refer to the section: Remove the Ion Source.
- 2. Remove the interface components for the OptiFlow Turbo V ion source. Refer to the section: Install the Interface Components for the OptiFlow Turbo V Ion Source.
- 3. Clean the standard curtain plate. Refer to the documentation that comes with the mass spectrometer.

**Tip!** To easily clean the components before installing them on the mass spectrometer, remove the nano cell curtain plate and nano cell heater assembly separately and then store them in the nano cell holder.

- 4. Install the standard curtain plate.
- 5. Install the ion source. Refer to the applicable ion source document: *Operator Guide*.

# Change to the NanoSpray Ion Source (Interface Components for the OptiFlow Turbo V Ion Source)

- 1. Remove the installed ion source. Refer to the applicable ion source document: *Operator Guide*.
- 2. Clean the nano cell heater assembly. Refer to the section: Clean the Nano Cell Heater Assembly.

- 3. Install the interface components for the OptiFlow Turbo V ion source. Refer to the section: Install the Interface Components for the OptiFlow Turbo V Ion Source.
- 4. Install the ion source. Refer to the section: Install the Ion Source.

# Change to a Different Ion Source (Interface Components for the NanoSpray Ion Source)

Follow these steps to change from a NanoSpray ion source to a Turbo V, IonDrive Turbo V, or DuoSpray ion source when the interface components for the NanoSpray ion source are installed.

1. Remove the NanoSpray ion source. Refer to the section: Remove the Ion Source.

**Tip!** Remove the components (the curtain plate and orifice plate) separately, and then store them disassembled, so that they can be cleaned more easily before installing them on the mass spectrometer.

- 2. Remove the interface components for the NanoSpray ion source. Refer to the section: Remove the Interface Components.
- 3. Clean the standard interface components. Refer to the mass spectrometer documentation.
- 4. Install the standard interface components. Refer to the section: Install the Interface Components.
- 5. Install the ion source. Refer to the ion source document: Operator Guide.

# Change to the NanoSpray Ion Source (Interface Components for the NanoSpray Ion Source)

- 1. Remove the installed ion source. Refer to the ion source document: Operator Guide.
- 2. Install the interface components for the NanoSpray ion source by following these steps:
  - a. Remove the standard interface components. Refer to the section: Remove the Interface Components.
  - b. Clean the curtain plate and orifice plate for the NanoSpray ion source. Refer to the documentation that comes with the mass spectrometer.

**Note:** The curtain plate is easier to remove from the interface when it is installed on the mass spectrometer.

- c. Install the interface components for the NanoSpray ion source. Refer to the section: Install the Interface Components.
- 3. Install the NanoSpray ion source. Refer to the section: Install the Ion Source.

# **Change the Interface Components**

Before using an ion source, make sure that the correct interface is installed. The NanoSpray ion source requires either the NanoSpray interface components or the OptiFlow interface components.

# Install the Interface Components for the OptiFlow Turbo V Ion Source

The NanoSpray ion source is the only ion source that fits on the interface components for the OptiFlow Turbo V ion source. Other ion sources will not fit on the mass spectrometer if the interface components for the OptiFlow Turbo V ion source are installed.

**Note:** The following procedure is applicable only for TripleTOF 6600 mass spectrometers, TripleTOF 6600 mass spectrometers upgraded with the interface components for the OptiFlow Turbo V ion source, and TripleTOF 6600+ mass spectrometers with the prefix EY.

CAUTION: Potential System Damage. Wear gloves and be careful when handling the interface components. The electrical connecting pins are delicate.

- 1. Remove the nano cell heater assembly and the nano cell holder from the foam packaging.
- 2. Remove the standard curtain plate on the mass spectrometer.
- 3. Remove the nano cell curtain plate from the foam packing.
- 4. Remove the nano cell heater assembly from the nano cell holder.

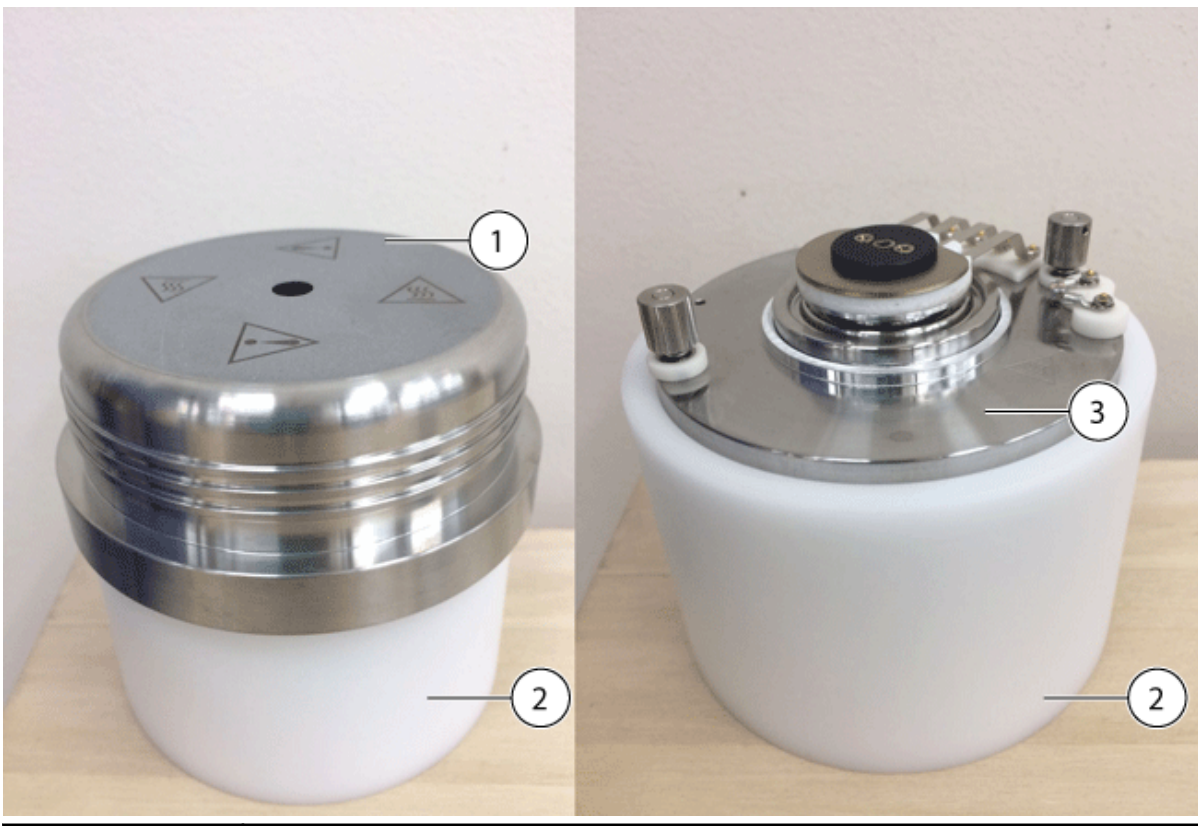

| Elaura A A  | links of a sec | <b>^</b>   | fan Alaa C | \        | T \      | 110.00  | •      |
|-------------|----------------|------------|------------|----------|----------|---------|--------|
| +1011re 4-1 | Intertace      | Components | tor the C  | INTIFIOW |          | / ION . | Source |
| i iguio + i | mitoriado      | oomponomo  |            |          | I GINO I |         | 000100 |

| Item | Description               |
|------|---------------------------|
| 1    | Nano cell curtain plate   |
| 2    | Nano cell holder          |
| 3    | Nano cell heater assembly |

- Find the six contact pins on the nano cell heater assembly and the corresponding sockets of the orifice plate on the mass spectrometer. These pins and sockets act as keys to prevent the orifice plate from being installed in the wrong orientation.
- 6. Place the nano cell heater assembly so that the six contact pins align with the sockets, when the two retaining pins are inserted into the tightening sockets, and then press the assembly firmly into position. Refer to the figure: Figure 4-2.

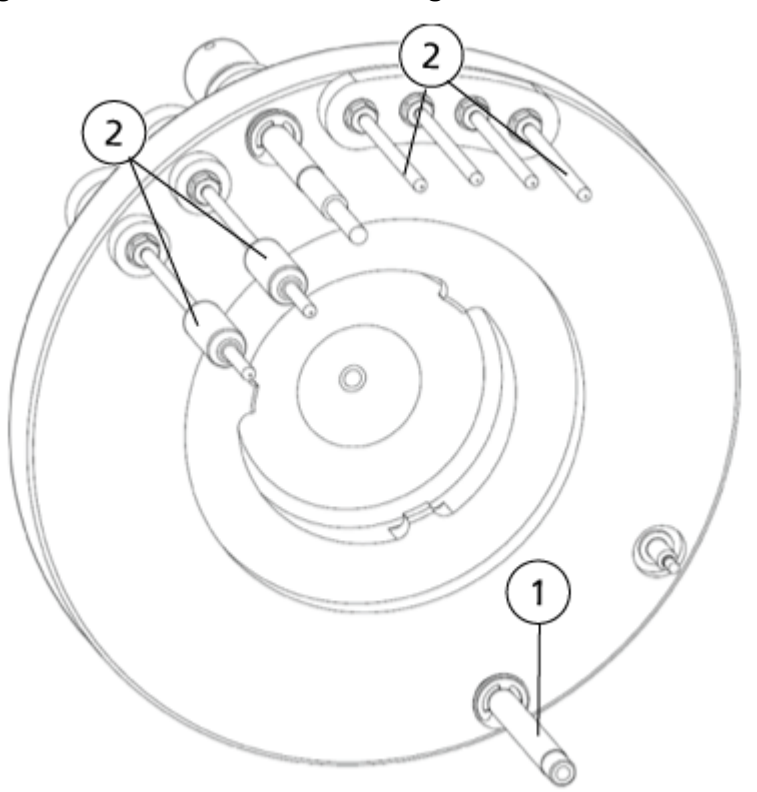

Figure 4-2 Contacts and Retaining Pins on the Nano Cell Heater Assembly

| ltem | Description    |
|------|----------------|
| 1    | Retaining pins |
| 2    | Contact pins   |

- 7. Tighten the two retaining pins to secure the nano cell heater assembly.
- 8. Install the nano cell curtain plate.

## Remove the Interface Components

Use this procedure to remove the standard or interface components for the NanoSpray ion source (curtain plate and orifice plate) from the mass spectrometer.

**Note:** The assembly is system-specific. Use the correct interface components for the mass spectrometer.

CAUTION: Potential System Damage. Wear gloves and be careful when handling the interface components. The electrical connecting pins and ceramic base are delicate.

1. Complete or stop any ongoing scans.

CAUTION: Potential System Damage. Turn off the sample flow before shutting down the system.

- 2. Turn off the sample flow to the mass spectrometer.
- 3. Deactivate the hardware profile in the Analyst/Analyst TF software, if it is active.
- 4. Shut down the system. Refer to the documentation that comes with the mass spectrometer.

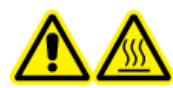

WARNING! Hot Surface Hazard. Let the NanoSpray ion source cool for at least 60 minutes before starting any maintenance procedures. Some surfaces of the ion source and vacuum interface become hot during operation.

5. After the mass spectrometer reaches atmospheric pressure, remove the installed ion source from the mass spectrometer and then put the ion source carefully to one side.

CAUTION: Potential System Damage. If the interface does not release, then do not attempt to pry it from the bulkhead. Continue to vent the mass spectrometer until the interface releases easily.

6. While holding the curtain plate with one hand, use the other hand to release the interface latches.

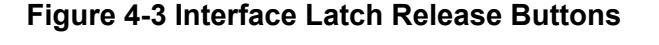

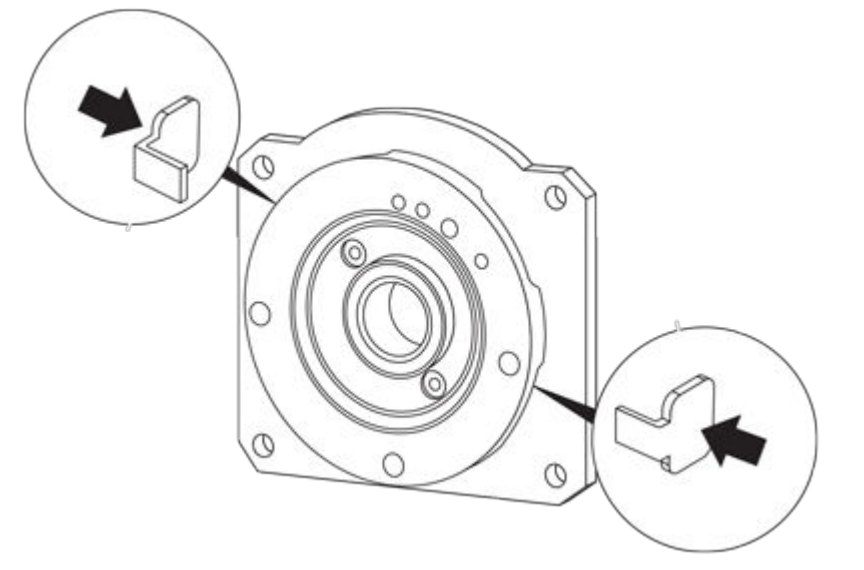

7. Remove the interface components and then put them on a clean, stable surface.

**Tip!** Use the shaped foam insert from the package to store the standard interface components.

## Install the Interface Components

Use this procedure to install the standard or interface components for the NanoSpray ion source on the mass spectrometer.

- Find the six contact pins on the interface components and the corresponding sockets on the mass spectrometer. These pins and sockets act as keys to prevent the interface components from being installed in the wrong orientation.
- 2. Orient the interface components so that the six contact pins align with the sockets when the two retaining pins are inserted in their clamps. Refer to the figure: Figure 4-4.

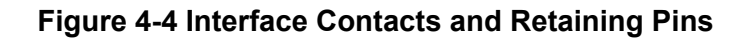

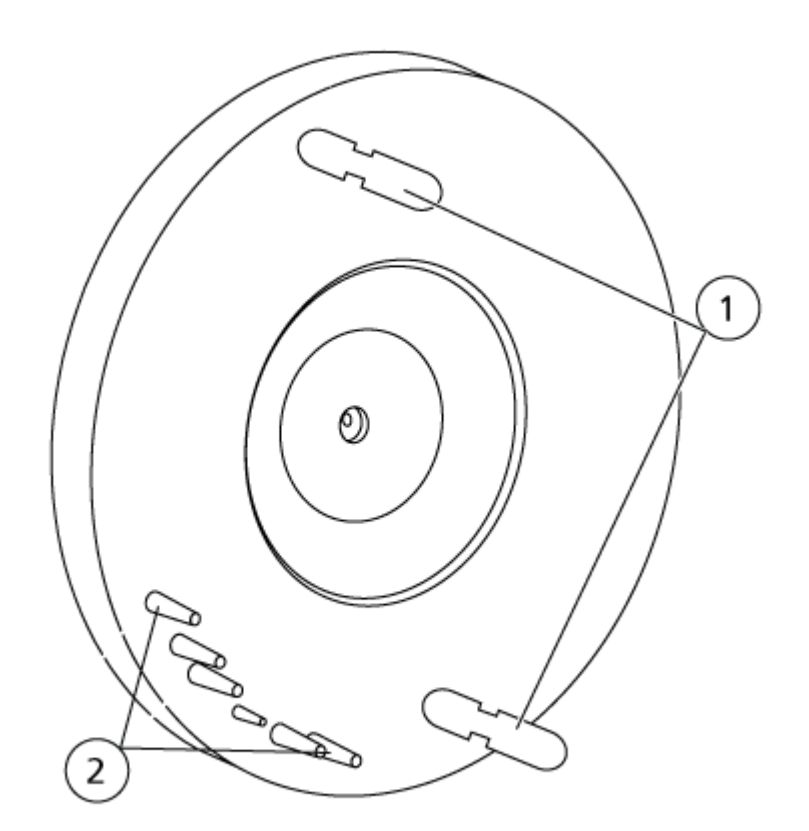

| ltem | Description    |
|------|----------------|
| 1    | Retaining pins |
| 2    | Contact pins   |

3. Holding the interface components with both hands, insert the retaining pins in the clamps, and then push the assembly firmly into place. If the interface components are properly aligned then a click is heard as the retaining pins are pushed into position.

## **Bake the Interface**

The following procedure is applicable for both the interface components for the NanoSpray and the OptiFlow Turbo V ion sources.

Note: Sample need not be infused for this procedure.

**Note:** Make sure that the curtain plate, orifice plate, and nano cell heater assembly are clean and dry before baking the interface.

- 1. Move the X-Y-Z positioning unit along the positioning rails, away from the interface.
- 2. Start the Analyst/Analyst TF software.
- 3. On the Navigation bar, click **Configure**.
- 4. Click Tools > Settings > Queue Options.
- 5. In the Max. Tune Idle Time field, type 720.
- 6. On the Navigation bar, under Tune and Calibrate, double-click Manual Tuning.

**Note:** The tip rail must not be in position when performing this step as the tip might become damaged. This procedure can be performed using any scan type.

- 7. In the Tune Method Editor, open the Source/Gas tab.
- 8. In the upper left corner of the screen, make sure that the **Ion Source ID** is **NanoSpray**.
- 9. Set the interface heater temperature by typing a value in the **Interface Heater Temperature** field, and then pressing enter:
  - For the interface for the OptiFlow Turbo V ion source, type 300.
  - For the interface for the NanoSpray ion source, type 225.
- 10. Wait 5 minutes for the interface heater to reach the correct temperature. To determine whether the temperature has been reached, monitor the mass spectrometer detailed status by double-clicking the mass spectrometer icon on the status bar. When the correct temperature is reached, the **Interface Heater Status** is **Ready**.
- 11. Let the interface bake at least 12 hours to eliminate any chemical contaminants.

## **Clean the Ion Source**

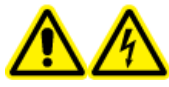

WARNING! Electrical Shock Hazard. Remove the ion source from the mass spectrometer before starting this procedure. Follow all electrical safe work practices.

Clean the surfaces of the ion source after a spill or when they become dirty.

#### **Prerequisite Procedures**

- Remove the Ion Source
- 1. Remove the ion source from the mass spectrometer.
- 2. Wipe the surfaces of the ion source with a soft, damp, cloth.

## **Clean the Nano Cell Heater Assembly**

### **Required Materials**

**Note:** U.S. customers can call 877-740-2129 for ordering information and inquiries. International customers can visit sciex.com/contact-us.

- Powder-free gloves, nitrile or neoprene recommended
- Safety glasses
- Laboratory coat
- Fresh LC-MS-grade water. Old water can contain contaminants that can further contaminate the mass spectrometer.
- LC-MS-grade methanol, isopropanol (2-propanol), or acetonitrile
- Cleaning solution. Use one of:
  - 100% methanol
  - 100% isopropanol
  - 1:1 acetonitrile:water solution, freshly prepared
  - 1:1 acetonitrile:water with 0.1% acetic acid solution, freshly prepared
- Clean 1 L or 500 mL glass beaker to prepare cleaning solutions
- 1 L beaker to catch used solvent
- Organic waste container
- Lint-free wipes. Refer to the section: Tools and Supplies Available from the Manufacturer.
- (Optional) Polyester (poly) swabs

### **Tools and Supplies Available from the Manufacturer** Table 4-1

DescriptionPart NumberSmall poly swab, thermally bonded. Also available in the Cleaning kit.1017396Lint-free wipe (11 cm x 21 cm, 4.3 inches x 8.3 inches). Also available in<br/>the Cleaning kit.018027

## **Clean the Assembly**

CAUTION: Potential System Damage. Do not insert a wire or metal brush in the aperture on the nano cell heater to avoid damaging the aperture.

- 1. Remove the nano cell curtain plate.
- 2. Loosen the two retaining pins that secure the nano cell heater assembly. Refer to the figure: Figure 4-5.

### Figure 4-5 Contacts and Retaining Pins on the Nano Cell Heater Assembly

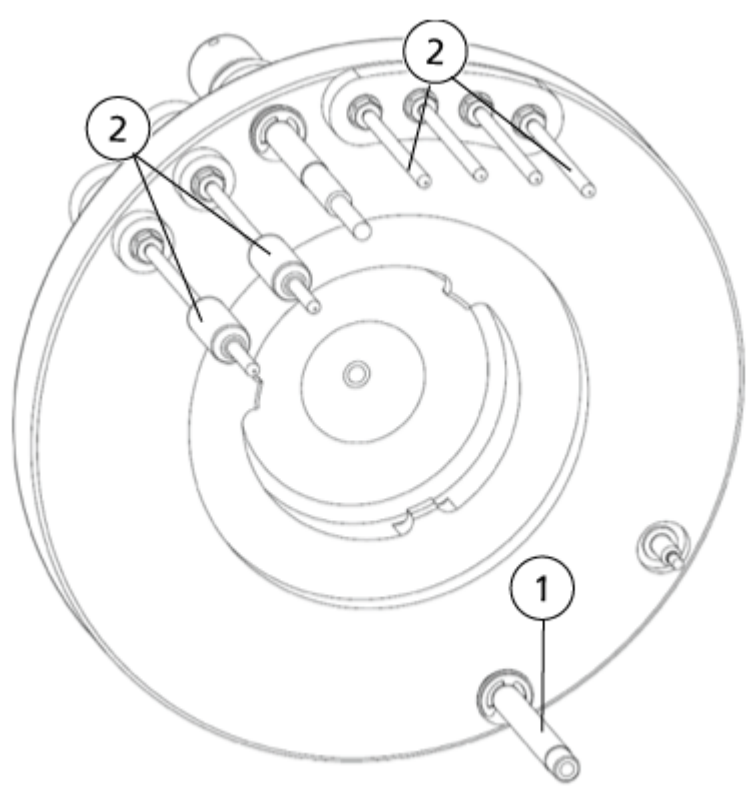

#### Ion Source Maintenance

| ltem | Description    |
|------|----------------|
| 1    | Retaining pins |
| 2    | Contact pins   |

3. Remove the nano cell heater assembly.

**Note:** After the nano cell heater assembly and nano cell curtain plate are removed, make sure that they are stored in the nano cell holder provided.

- 4. Clean the aperture in the nano cell heater assembly with a syringe using the cleaning solution. For information about the cleaning solution, refer to the section: Required Materials.
- 5. Put the nano cell heater assembly on a 100 mL beaker. Refer to the figure: Figure 4-6.

#### Figure 4-6 Nano Cell Heater Assembly on the Beaker and Syringe

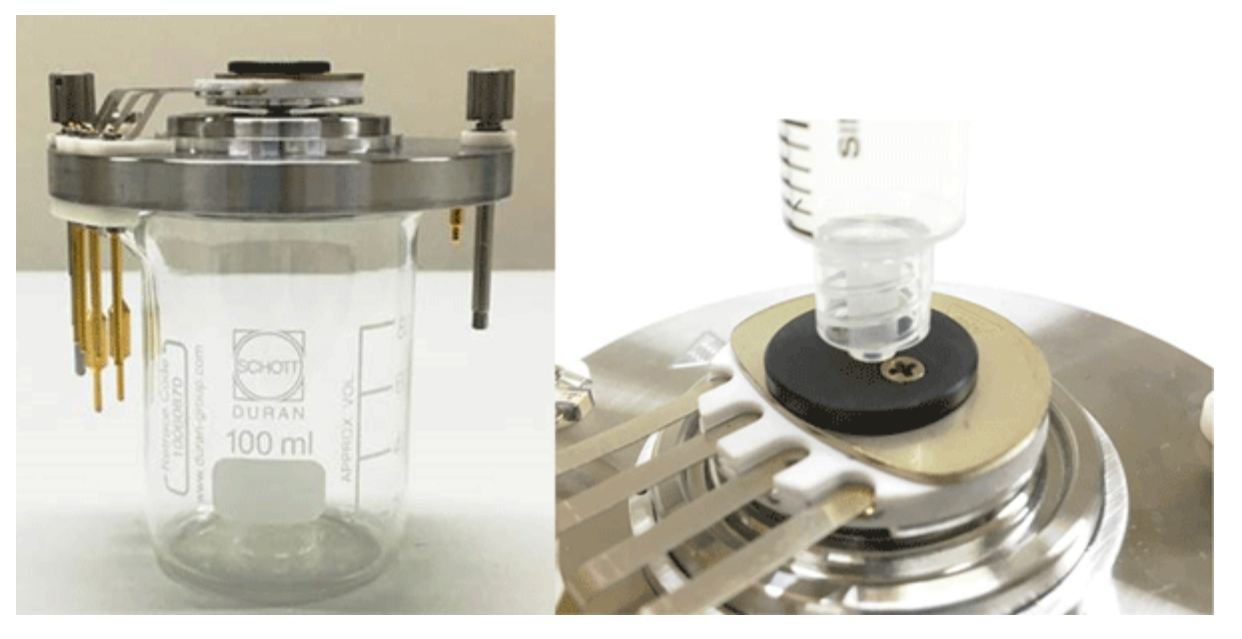

- 6. Fill the 5 mL syringe with 5 mL cleaning solution.
- 7. Inject the cleaning solution through the aperture of the nano cell heater assembly.
- 8. Repeat step 6 and step 7 three times.
- 9. Wipe the nano cell heater assembly with a lint-free wipe dampened with water.
- 10. Wipe the nano cell heater assembly with a lint-free wipe dampened with the cleaning solution.

Note: If more rigorous cleaning is required, then use the brush supplied in the cleaning kit.

- 11. Wait until the nano cell heater assembly is dry.
- 12. Inspect the nano cell heater assembly for solvent stains or lint, removing any residue with a clean, slightly damp, lint-free wipe.

# Mass Spectrometer Troubleshooting Tips

| Symptom                                                                   | Possible Cause                                                                                                    | Corrective Action                                                                                                    |
|---------------------------------------------------------------------------|----------------------------------------------------------------------------------------------------|----------------------------------------------------------------------------------------------------|
| Gas 2 Over<br>Pressure error<br>occurs and the<br>electronics turn<br>off | The Gas 2 inlet port on the ion<br>source is blocked and Ion Source<br>Gas 2 (GS2) is set to a value other<br>than 0 in the acquisition method. | <ol> <li>Loosen the plug in the port so<br/>that the inlet is not sealed. (Do<br/>not remove the plug.) Refer to<br/>the figure: Figure 5-1.</li> <li>Set GS2 to 0 in the acquisition<br/>method.</li> </ol> |

### Figure 5-1 Gas 2 Port

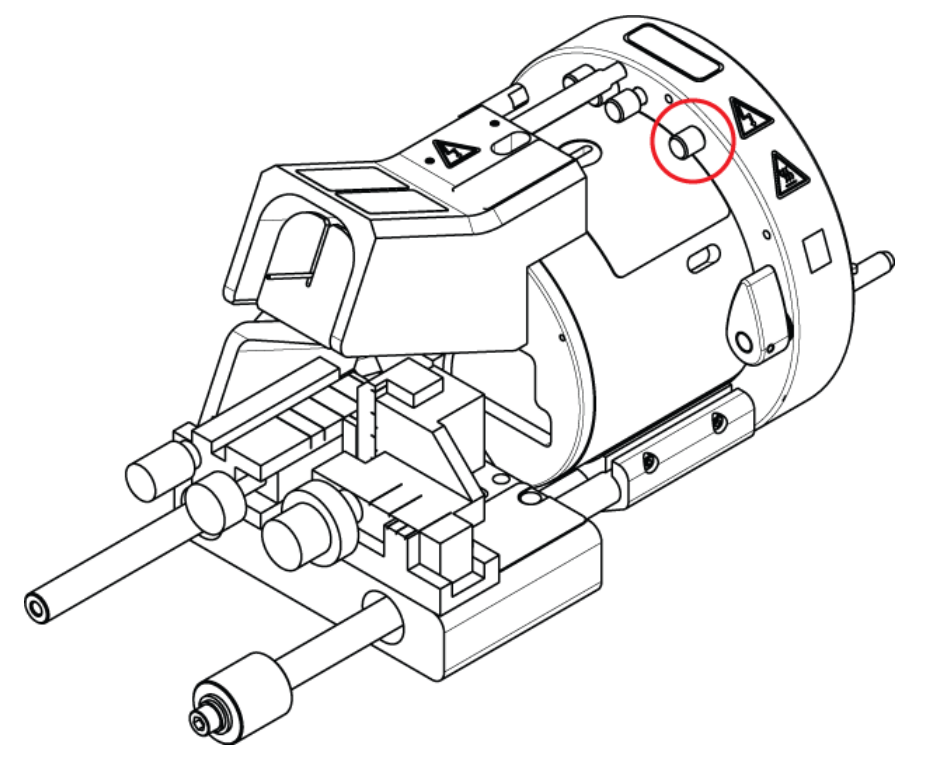

# NanoSpray III Ion Source Troubleshooting Tips

| Cumentam                                                               | Dessible Cause                                                                                                    | Corrective Action                                                                                                    |
|------------------------------------------------------------------------|----------------------------------------------------------------------------------------------------|----------------------------------------------------------------------------------------------------|
| Symptom                                                                |                                                                                                    | Corrective Action                                                                                                    |
| No spray                                                               | <ol> <li>Liquid is not arriving at the<br/>sprayer head.</li> </ol>                                                                       | Refer to the documentation that<br>comes with the CESI 8000 Plus<br>system                                                                                                    |
|                                                                        | 2. The tip is blocked or damaged.                                                                                                    |                                                                                                    |
|                                                                        | <ol> <li>The sample line contains a<br/>blockage.</li> </ol>                                                                              |                                                                                                    |
| No spray<br>(continued)                                                | 1. The value in the <b>lonSpray</b><br>Voltage (IS) or <b>lonSpray</b>                                                                    | 1. Adjust IS or ISVF in increments of 100 volts.                                                                                                    |
|                                                                        | Voltage Floating (ISVF) field<br>(IS or ISVF) is too low.                                                                                 | 2. Use the CESI 8000 Plus system to adjust the <b>CUR</b> value to 5 psi.                                                                                                    |
|                                                                        | The flow rate for the gas for the<br>Curtain Gas interface (CUR) is<br>too high. The spray bends away<br>from the curtain plate aperture. | For QTRAP systems, adjust the<br>pressure for the gas for the<br>Curtain Gas interface in the<br>software. Contact a CESI 8000<br>Plus system FSE to discuss how<br>to modify the standard setup. |
| Unstable spray                                                         | • The Interface Heater Temperature (IHT) parameter is incorrect.                                                                          | Adjust parameter in increments of 100 V.                                                                                                    |
|                                                                        |                                                                                                    | <ul> <li>In general, use a temperature of<br/>50 °C to 100 °C.</li> </ul>                                                                                                    |
| Arcing (can melt<br>the capillary tip<br>and damage the<br>temperature | <ol> <li>The tip is too close to the curtain plate.</li> <li>IS or ISVF voltage is too high.</li> </ol>                                   | <ol> <li>Use the X-Y-Z adjustment knobs<br/>to adjust the tip position.</li> <li>Reduce IS or ISVF voltages.</li> </ol>                                                                           |
| (Drkod relionno)                                                       |                                                                                                    |                                                                                                    |

**Tip!** To troubleshoot issues with the ion source, remove the ion source from the mass spectrometer, and then run sample through it.

# **Acquisition Troubleshooting Tips**

| Symptom                       | Possible Cause                                                                                                    | Corrective Action                                                                                                    |
|-------------------------------|----------------------------------------------------------------------------------------------------|----------------------------------------------------------------------------------------------------|
| No signal                     | <ul> <li>No spray is being generated.</li> </ul>                                                                                                    | <ul> <li>Refer to the troubleshooting section in the documentation that comes with the CESI 8000 Plus system.</li> <li>Use the X-Y-Z adjustment knobs to adjust the capillary tip position.</li> </ul>                                                                                                    |
| Low peak<br>intensity         | <ol> <li>The source parameter values<br/>are incorrect.</li> <li>The mass spectrometer is not<br/>optimized.</li> <li>The sample has degraded or<br/>has a low concentration.</li> </ol> | <ol> <li>Use the Instrument<br/>Optimization wizard to optimize<br/>the mass spectrometer.</li> <li>Inspect the sample<br/>concentration. Use the CESI<br/>PepCal Mix to determine<br/>whether the sample is causing<br/>an issue.</li> </ol>                                                                                                    |
| Poor MS<br>resolution         | <ol> <li>The mass spectrometer is not<br/>optimized.</li> </ol>                                                                                                    | 1. Optimize the mass spectrometer.                                                                                                    |
| Low signal-to-<br>noise ratio | 1. The heater temperature is too high.                                                                                                    | 1. Reduce the IHT parameter.                                                                                                    |
| High background               | 1. The diluent is contaminated.                                                                                                    | 1. Use freshly prepared diluent.                                                                                                    |
|                               | 2. There is residue on the interface. The capillary tip is too close to the curtain plate aperture, resulting in frequent contamination.                                                 | <ol> <li>Clean the curtain plate and<br/>orifice plate. Contact the<br/>Qualified Mainitenance Person<br/>(QMP) If necessary, bake the<br/>interface. Refer to the section:<br/>Bake the Interface. If the issue<br/>is not resolved, then clean Q0<br/>or the QJet ion guide, following<br/>the procedures in the hardware<br/>documentation for the mass<br/>spectrometer.</li> </ol> |

### Troubleshooting

| Symptom                               | Possible Cause                                    | Corrective Action                                                                                                    |
|---------------------------------------|---------------------------------------------------|----------------------------------------------------------------------------------------------------|
| Symptom<br>Temperature not<br>reached | Possible Cause 1. The interface heater is faulty. | <ul> <li>Corrective Action</li> <li>1. Open the Mass Spectrometer<br/>Detailed Status dialog.</li> <li>For the NanoSpray interface,<br/>the Source Temperature<br/>field does not contain the<br/>set temperature value and<br/>it is shown as n/a and<br/>the Interface Heater Status<br/>should be Ready.</li> <li>For the OptiFlow interface,<br/>the Source Temperature<br/>field contains the<br/>set temperature and<br/>the Interface Heater<br/>Temperature must show the<br/>temperature.</li> </ul> |
|                                       |                                                   | Contact an FSE. For more information, visit the SCIEX website at sciex.com.                                                                                                    |

### Troubleshooting

| Symptom                             | Possible Cause                     | Corrective Action                                                                                                    |
|-------------------------------------|------------------------------------|----------------------------------------------------------------------------------------------------|
| Temperature too<br>high or unstable | 1. The interface heater is faulty. | <ol> <li>Open the Mass Spectrometer<br/>Detailed Status dialog.</li> <li>For the interface for the<br/>NanoSpray ion source, the<br/>Source Temperature field<br/>does not contain the set<br/>temperature value and it<br/>is shown as n/a and the<br/>Interface Heater Status<br/>should be Ready.</li> <li>For the OptiFlow interface,<br/>the Source Temperature<br/>field should contain the<br/>set temperature and<br/>the Interface Heater<br/>Temperature should show<br/>the temperature.</li> <li>Contact an FSE. For more<br/>information, visit the SCIEX website<br/>at sciex.com.</li> </ol> |

Nano-flow ionization is a soft ionization technique that is particularly useful for analyzing biological samples such as proteins and peptides. It uses very small volumes of sample and takes full advantage of the benefits of capillary chromatography. It also preserves the sample integrity and reduces fragmentation.

The flow of the gas for the Curtain Gas interface improves the laminar flow of ions toward the orifice plate aperture, creating smaller droplets that ionize more efficiently and produce a higher yield of useful ions. The interface removes larger particles from the ion current before they enter the aperture.

#### Figure A-1 Ion Evaporation

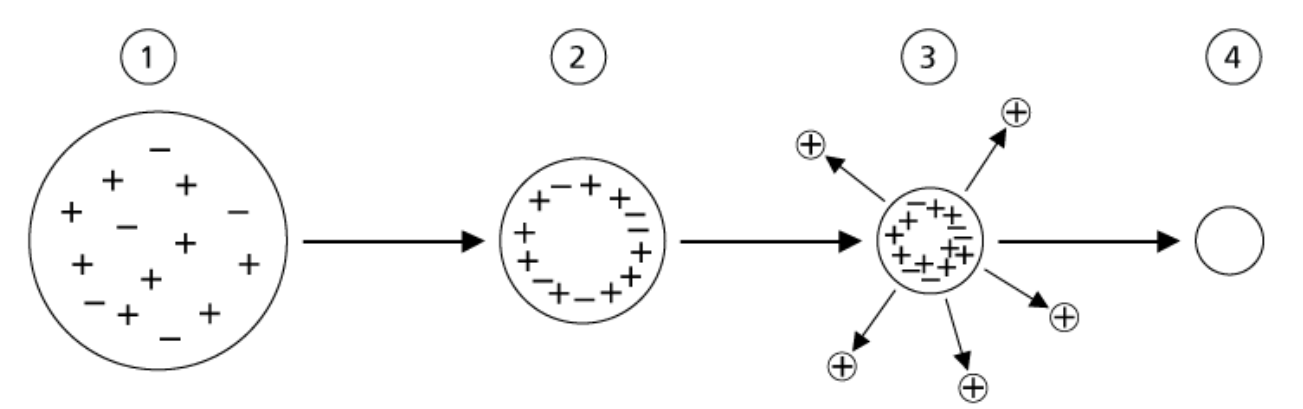

| ltem | Description                                                                                 |
|------|---------------------------------------------------------------------------------------------|
| 1    | Droplet contains ions of both polarities with one polarity being predominant.               |
| 2    | As the solvent evaporates, the electrical field increases and the ions move to the surface. |
| 3    | At some critical field value, ions are emitted from the droplets.                           |
| 4    | Nonvolatile residue remains as a dry particle.                                              |

Each charged droplet contains solvent, positive ions, and negative ions, but with one polarity predominant. The surface of each droplet contains an excess of charges. As the droplets evaporate, the radius of the droplet shrinks, and the electrical field at the surface increases.

If the droplet contains excess ions, and enough solvent evaporates from its surface, a critical point is reached at which ions are ejected into the gas phase by a very low energy process that

does not induce fragmentation. After the solvent evaporates, it leaves a dry particle consisting of the non-volatile components from the sample.

Analyzing samples with the interface for the NanoSpray ion source accelerates this process by using two separate stages of desolvation. Charged droplets first pass through a counter-current gas flow that provides the primary desolvation and discriminates against neutrals and very large charged particles. The finely dispersed charged droplets then enter a heated laminar flow chamber where they undergo a rapid evaporation with minimal thermal decomposition. This gentle evaporation preserves the sample's molecular identity.

The laminar gas flow and the electric field between the heated chamber and the orifice plate aperture transports the ions into the vacuum system of the mass spectrometer. The heated interface removes the larger residual charged particles.

# **Factors Affecting Optimization**

The following factors affect NanoSpray III ion source performance:

- Tip position
- Voltage for the NanoSpray ion source
- Flow rate of the gas for the Curtain Gas interface
- Heater temperature

# NanoSpray III Head Position

CAUTION: Potential System Damage. Do not allow the emitter tip to contact the curtain plate. Use the fine Z-axis adjustment knob to adjust the sprayer position, to avoid damage to the emitter tip.

The head optimizes off-axis with the curtain plate aperture. For analyses in positive ion mode at typical CE-flow rates the distance of the tip from the orifice is between 2 mm to 3 mm away from the curtain plate. This distance varies depending on the background electrolyte composition.

Note: Always monitor the signal and background levels while adjusting the sprayer position.

# Flow Rate for the Gas for the Curtain Gas Interface

For the CESI 8000 Plus system, the flow rate for the Curtain Gas interface is 5 psi.

# **Heater Temperature**

For the CESI 8000 Plus system, in general, the recommended temperature is 50 °C.

#### Tips for Working with the Ion Source

The interface takes approximately 10 minutes to reach its working temperature after the system reaches a vacuum ready state.

The following describes the heater temperature set-point relationship between the interface for the NanoSpray ion source and the interface for the OptiFlow Turbo V ion source.

For a < 100 °C, b = 0.8a + 10

For a > 100 °C, b = 1.4a - 50

Where a = heater temperature for the interface for the NanoSpray ion source

Where b = heater temperature for the OptiFlow Turbo V ion source

Note: Not all of the symbols in the following table are applicable to every instrument.

| Symbol       | Description                                                                                                    |
|--------------|----------------------------------------------------------------------------------------------------|
|              | Australian Regulatory Compliance Mark. Indicates that the product complies with Australian Communications Media Authority (ACMA) EMC Requirements. |
| $\sim$       | Alternating current                                                                                                    |
| A            | Amperes (current)                                                                                                    |
|              | Asphyxiation Hazard                                                                                                    |
| EC REP       | Authorized representative in the European community                                                                                                |
| $\mathbf{A}$ | Biohazard                                                                                                    |
| CE           | CE Marking of Conformity                                                                                                    |
|              | cCSAus mark. Indicates electrical safety certification for Canada and USA.                                                                         |
| REF          | Catalog number                                                                                                    |

| Symbol          | Description                                                                                                    |
|-----------------|----------------------------------------------------------------------------------------------------|
|                 | Caution. Consult the instructions for information about a possible hazard.                                                                                                    |
| <u> </u>        | <b>Note:</b> In SCIEX documentation, this symbol identifies a personal injury hazard.                                                                                                    |
|                 | China RoHS Caution Label. The electronic information product contains certain toxic or hazardous substances. The center number is the Environmentally Friendly Use Period (EFUP) date, and indicates the number of calendar years the product can be in operation. Upon the expiration of the EFUP, the product must be immediately recycled. The circling arrows indicate the product is recyclable. The date code on the label or product indicates the date of manufacture. |
| 0               | China RoHS logo. The device does not contain toxic and hazardous substances or elements above the maximum concentration values and it is an environmentally-friendly product that can be recycled and reused.                                                                                                    |
| ( <b>i</b>      | Consult instructions for use.                                                                                                    |
|                 | Crushing Hazard                                                                                                    |
| C Horn American | cTUVus mark for TUV Rheinland of North America                                                                                                    |
|                 | Data Matrix symbol that can be scanned by a barcode reader to obtain a unique device identifier (UDI)                                                                                                    |
|                 | Environmental Hazard                                                                                                    |
| 4               | Ethernet connection                                                                                                    |

| Symbol | Description                                                                                                    |
|--------|----------------------------------------------------------------------------------------------------|
|        | Explosion Hazard                                                                                                    |
|        | Eye Injury Hazard                                                                                                    |
|        | Fire Hazard                                                                                                    |
|        | Flammable Chemical Hazard                                                                                                    |
| Ţ      | Fragile                                                                                                    |
|        | Fuse                                                                                                    |
| Hz     | Hertz                                                                                                    |
|        | International safety symbol "Caution, risk of electric shock" (ISO 3864), also known as High Voltage symbol<br>If the main cover must be removed, then contact a SCIEX representative to prevent electric shock. |
|        | Hot Surface Hazard                                                                                                    |
| IVD    | In Vitro Diagnostic Device                                                                                                    |
|        | Ionizing Radiation Hazard                                                                                                    |

| Symbol                                   | Description                                            |
|------------------------------------------|--------------------------------------------------------|
|                                          | Keep dry.                                              |
|                                          | Do not expose to rain.                                 |
|                                          | Relative humidity must not exceed 99%.                 |
| <u>     1 1     1     1     1     1 </u> | Keep upright.                                          |
| $\mathbf{A}$                             | Lacerate/Sever Hazard                                  |
|                                          | Laser Radiation Hazard                                 |
|                                          | Lifting Hazard                                         |
|                                          | Magnetic Hazard                                        |
|                                          | Manufacturer                                           |
|                                          | Moving Parts Hazard                                    |
|                                          | Pacemaker Hazard. No access to people with pacemakers. |
|                                          | Pinching Hazard                                        |

| Symbol    | Description                                                                                                    |
|-----------|----------------------------------------------------------------------------------------------------|
|           | Pressurized Gas Hazard                                                                                                    |
|           | Protective Earth (ground)                                                                                                    |
|           | Puncture Hazard                                                                                                    |
| Ŕ         | Reactive Chemical Hazard                                                                                                    |
| SN        | Serial number                                                                                                    |
|           | Toxic Chemical Hazard                                                                                                    |
| 66 kPa    | Transport and store the system within 66 kPa to 103 kPa.                                                                                          |
| 75 kPa    | Transport and store the system within 75 kPa to 101 kPa.                                                                                          |
| min% max% | Transport and store the system within the specified minimum ( <b>min</b> ) and maximum ( <b>max</b> ) levels of relative humidity, noncondensing. |
| +45       | Transport and store the system within –30 °C to +45 °C.                                                                                           |
| -30°C     | Transport and store the system within –30 °C to +60 °C.                                                                                           |

### **Glossary of Symbols**

| Symbol             | Description                                                                            |
|--------------------|----------------------------------------------------------------------------------------|
| ●                  | USB 2.0 connection                                                                     |
| s <del>s (</del> ♣ | USB 3.0 connection                                                                     |
|                    | Ultraviolet Radiation Hazard                                                           |
| UK<br>CA           | United Kingdom Conformity Assessment Mark                                              |
| VA                 | Volt Ampere (power)                                                                    |
| V                  | Volts (voltage)                                                                        |
|                    | WEEE. Do not dispose of equipment as unsorted municipal waste.<br>Environmental Hazard |
| W                  | Watts                                                                                  |
| M                  | <i>yyyy-mm-dd</i><br>Date of manufacture                                               |

# **Contact Us**

# **Customer Training**

- In North America: NA.CustomerTraining@sciex.com
- In Europe: Europe.CustomerTraining@sciex.com
- Outside the EU and North America, visit sciex.com/education for contact information.

# **Online Learning Center**

SCIEX Now Learning Hub

# **SCIEX Support**

SCIEX and its representatives maintain a staff of fully-trained service and technical specialists located throughout the world. They can answer questions about the system or any technical issues that might arise. For more information, visit the SCIEX website at sciex.com or contact us in one of the following ways:

- sciex.com/contact-us
- sciex.com/request-support

# CyberSecurity

For the latest guidance on cybersecurity for SCIEX products, visit sciex.com/productsecurity.

# Documentation

This version of the document supercedes all previous versions of this document.

To view this document electronically, Adobe Acrobat Reader is required. To download the latest version, go to https://get.adobe.com/reader.

The latest versions of the documentation are available on the SCIEX website, at sciex.com/ customer-documents.

Note: To request a free, printed version of this document, contact sciex.com/contact-us.